## Les TechnoMaqueffesso ( COSLOS

ynops

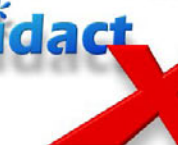

Construire le bras d'équerre - Partie 2

## L'Xportail

**Sélectionnez** l'outil **Ligne de construction** puis **tracez** une ligne de construction horizontale en passant par l'origine.

Sélectionnez l'outil Cercle. Tracez un cercle de 10mm de diamètre à l'intérieur du rectangle. Placez le centre de ce cercle sur la ligne de construction horizontale.

Pour cela, **cliquez** sur le centre du cercle et sans relâcher le clic, **glissez** le centre sur la ligne de construction.

Ensuite, grâce à l'outil **Cotes intelligentes**, **cotez** le centre du cercle à **9mm** du bord droit du rectangle.

Puis, **dupliquez 5 fois** ce cercle en le sélectionnant et en effectuant la **combinaison-clavier «CTRL + C puis CTRL + V**». Vous aurez donc **6 cercles** identiques à l'intérieur du rectangle.

**Placez** le centre de chaque cercle sur la ligne de construction en les espaçant. **Sélectionnez** l'outil **Cotes intelligentes** pour placer les cercles aux bons endroits.

En partant de la droite, le **centre** du premier cercle a été coté à **9mm** du bord droit, le second sera coté à **39mm** du bord droit et le troisième à **69mm** du bord droit.

En partant de la gauche, le **centre** du premier cercle sera coté à **16mm** du bord gauche, le second à **34mm** du bord gauche et le troisième à **52mm** du bord gauche.

Le dessin, l'esquisse de la pièce est maintenant terminé. Vous **allez** donner de l'épaisseur à ce dessin pour rendre votre pièce en 3D.

Pour cela, **cliquez** sur l'outil **Base/bossage extrudé**. C'est une icône avec un carré jaune et un petit carré vert devant, dans la barre d'outils fonctions à gauche.

Dans la zone **«Extrusion»** du **Property manager** et dans le cadre **«Direction 1»**, **choisissez Borgne** et une profondeur de **8mm**.

Dans la barre d'outils **vues standard**, **cliquez** sur **Vue de dessus**, puis **sélectionnez** la face du dessus, la face de dessus sélectionnée devient verte.

Maintenant, dans la barre d'outils **fonctions**,**sélectionnez** l'outil **Congé** puis, dans le Property manager, **précisez** un rayon de congé de **1mm**.

Enregistrez votre travail en cliquant sur Fichier/Enregistrer sous... et demandez au professeur où vous devez enregistrer votre travail. Nommez ce travail, bras\_équerre.SLDPRT

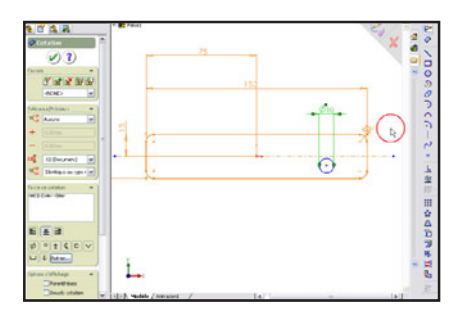

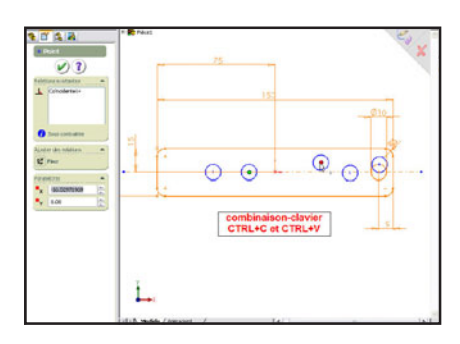

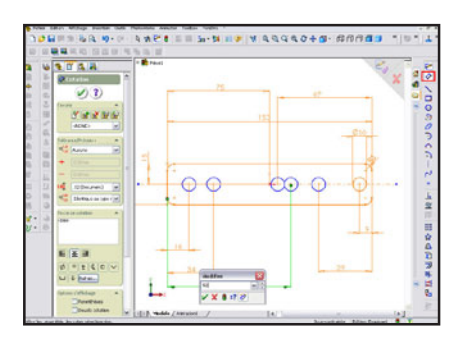

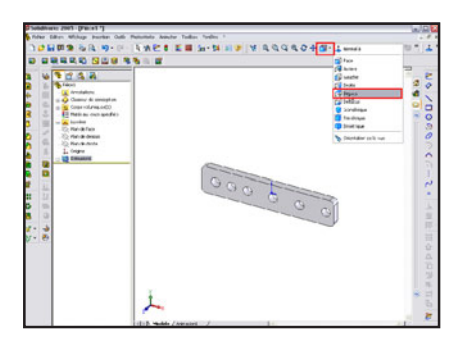

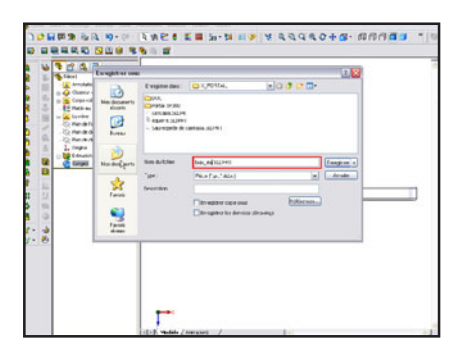